# MANUAL NUEVAS FUNCIONALIDADES AULAPP

CLASES TEÓRICAS

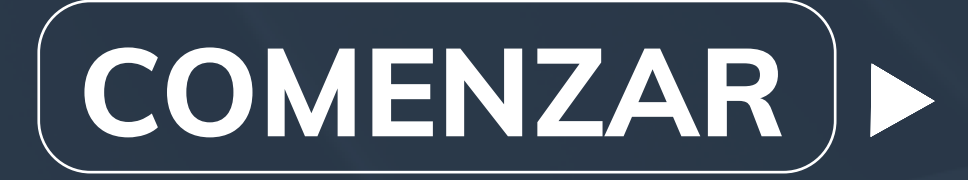

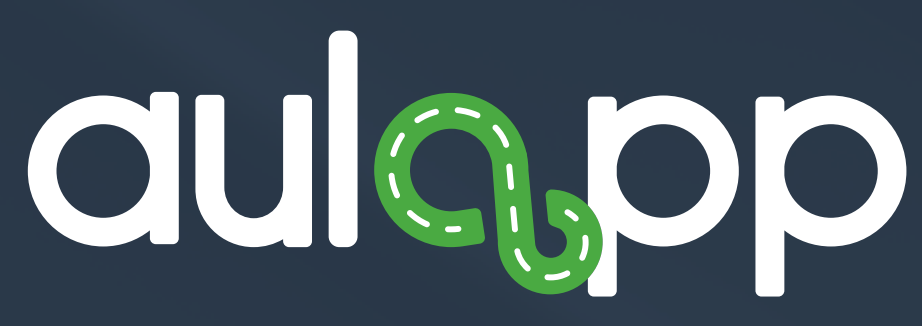

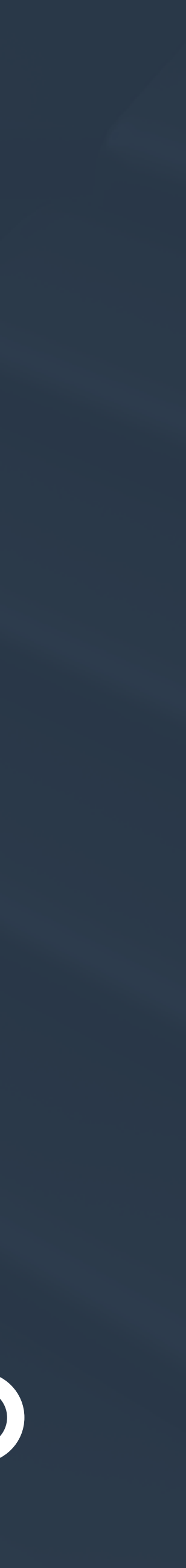

# ASES TEÓRICAS

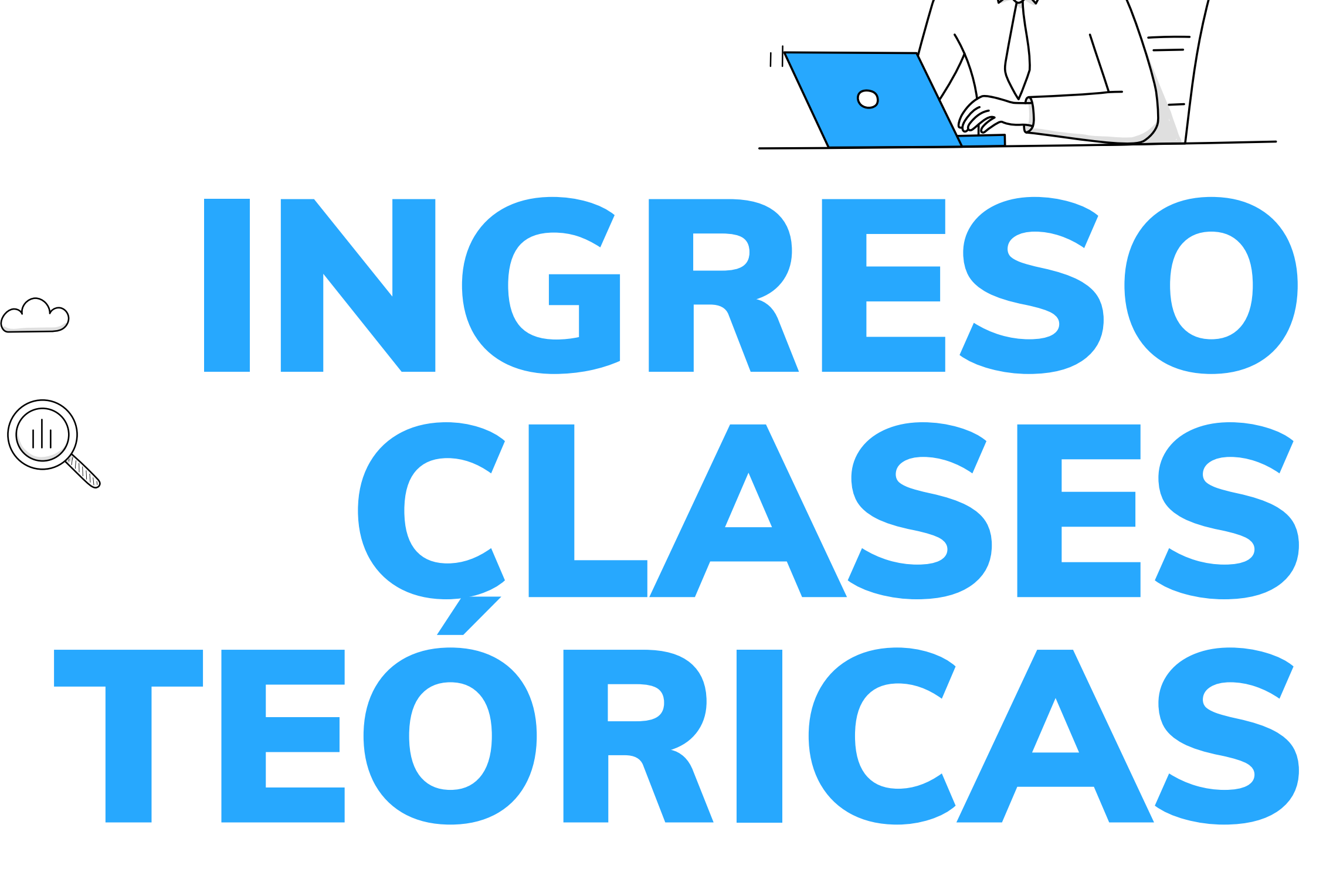

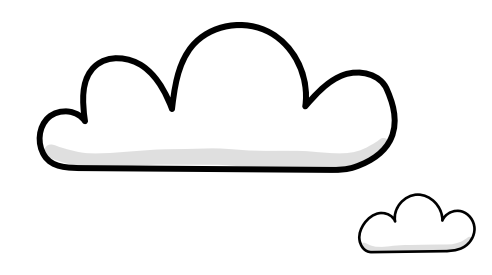

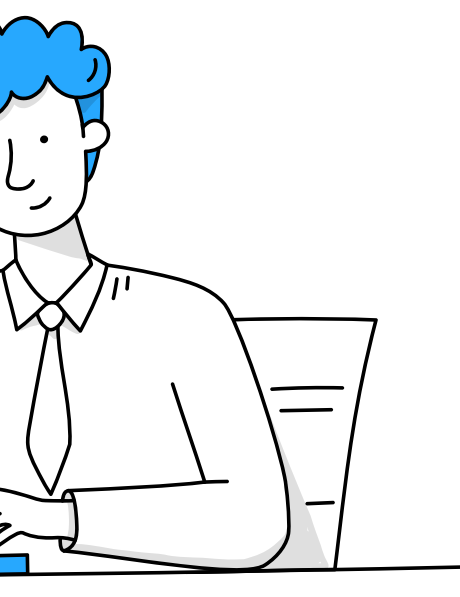

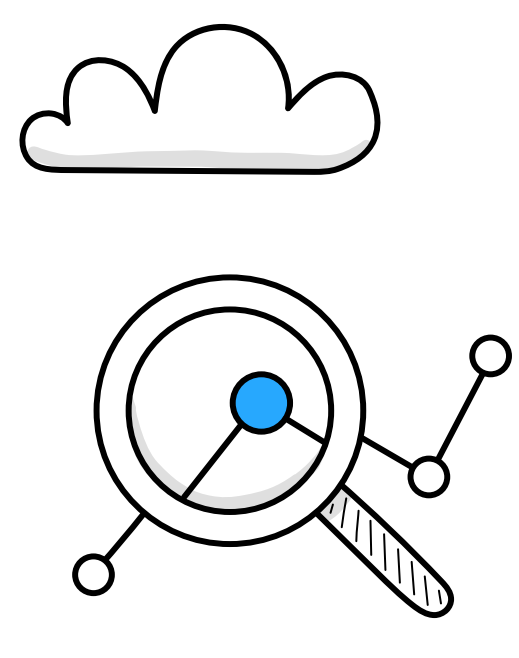

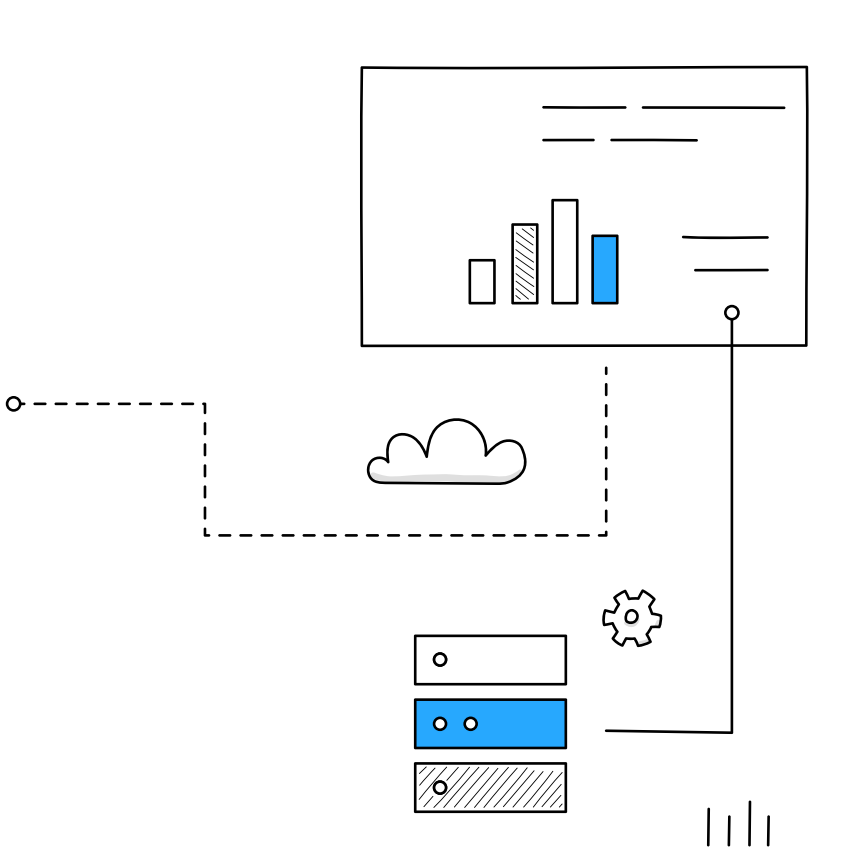

Importante: Tenga en cuenta que el instructor asignado a la cita teórica también puede ser seleccionado para realizar la Validación de Identidad frente a la Registraduría Nacional del Estado Civil.

5

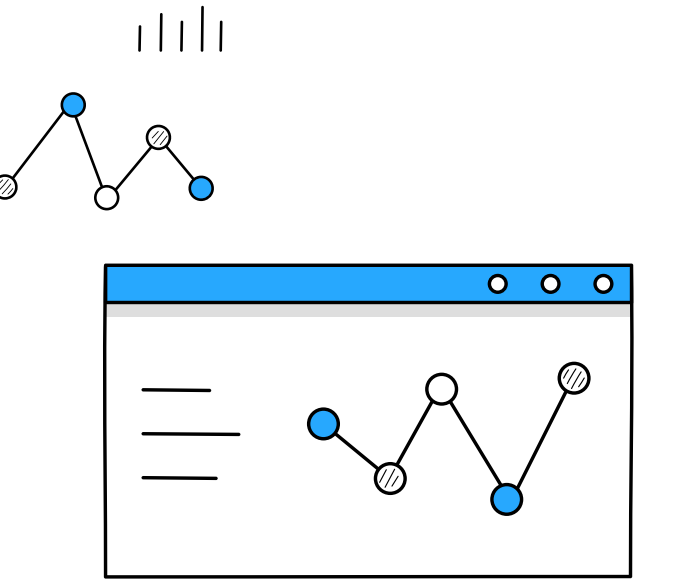

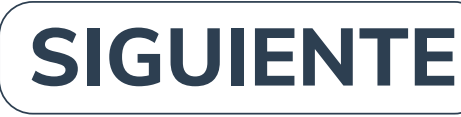

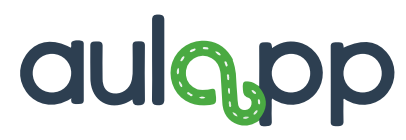

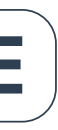

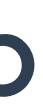

## Para efectuar la acción, ingrese al módulo 'Ingreso y salida de clases':

 $\bigwedge$   $\vee$ 

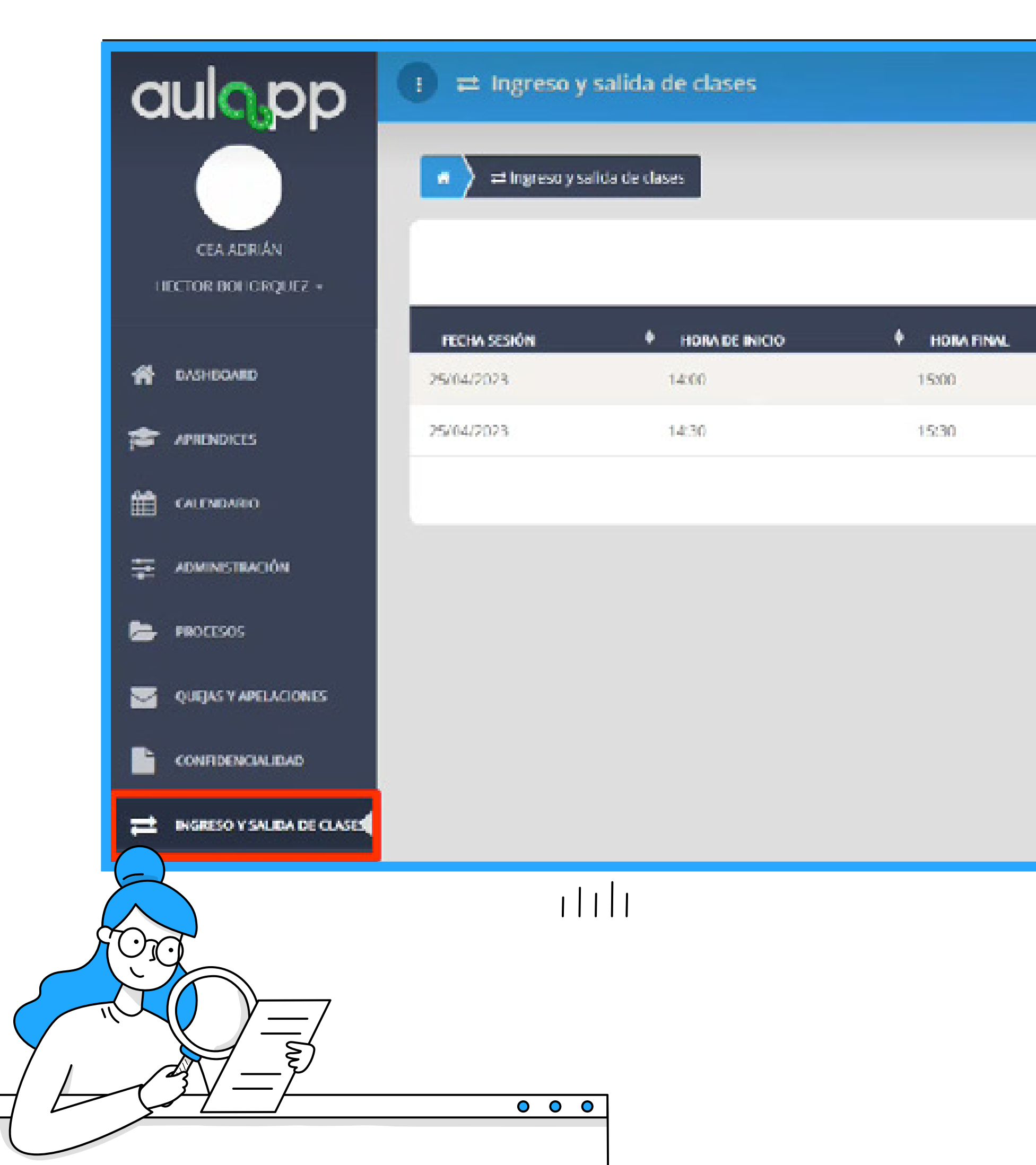

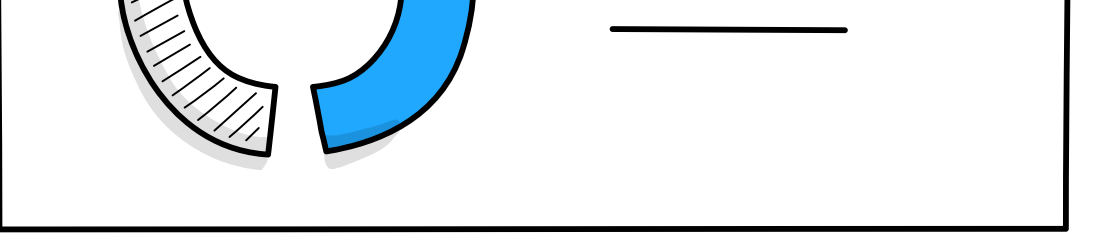

#### 

### O----1 $\overset{\frown}{\frown}$ \_\_\_\_\_ ۰*– – – –* –

|                |                      |                     | 🕗 🛿 Ayuda 🛛 🛃 Salir |
|----------------|----------------------|---------------------|---------------------|
|                |                      |                     |                     |
|                |                      |                     |                     |
|                |                      | Bubur               |                     |
| TIPO DE SESIÓN |                      | 4 AULA              | ACCIONES            |
| Teoria         | Instructor Gabriel M | TEATRO BIOFINT12557 | (+ SALUA            |
| Teoria         | Instructor Gabriel M | TEATRO BIOENT12557  | + INGRESO           |
|                |                      |                     | Þ                   |
|                |                      |                     |                     |
|                |                      |                     |                     |
|                |                      |                     |                     |
|                |                      |                     |                     |
|                |                      |                     |                     |
|                |                      |                     |                     |
|                |                      |                     |                     |

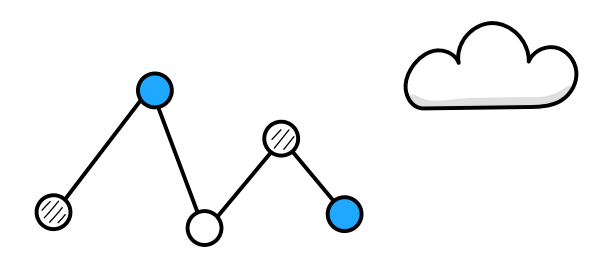

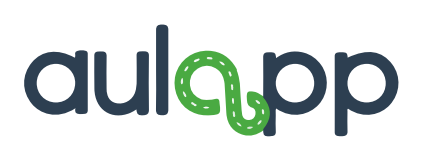

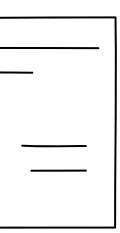

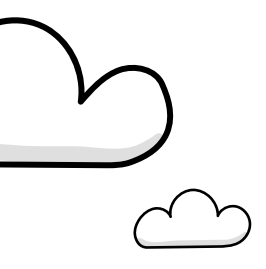

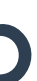

# Una vez seleccionado el aprendiz, inicie el proceso de validación autorizando el tratamiento de datos personales:

| Aprendices que pueden ser inscritos a esta clase |             |                                                                                                    |  |
|--------------------------------------------------|-------------|----------------------------------------------------------------------------------------------------|--|
|                                                  |             |                                                                                                    |  |
| Nombre                                           | + Documento |                                                                                                    |  |
| GABRIEL MAYORGA                                  | 1018496033  |                                                                                                    |  |
|                                                  |             | Autorizac                                                                                                    |  |
|                                                  |             | date                                                                                                    |  |
| Buscar Aprendiz                                  |             | Registraduna Nacional de<br>mostrar, hacer circular, co<br>captar, interceptar, modific<br>bases de datos, ni para fi<br>autorización. |  |
| DOCUMENTO                                        | + NOMER     |                                                                                                    |  |
|                                                  |             | * Para continuar debe                                                                                                    |  |
|                                                  |             | Releid                                                                                                    |  |
|                                                  |             | Ace                                                                                                    |  |
|                                                  |             |                                                                                                    |  |

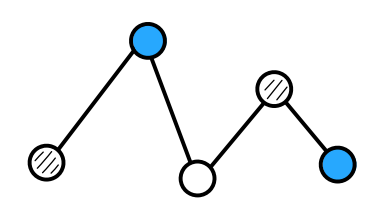

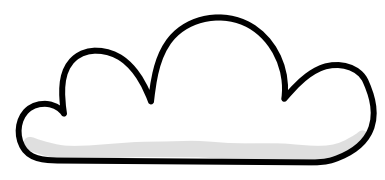

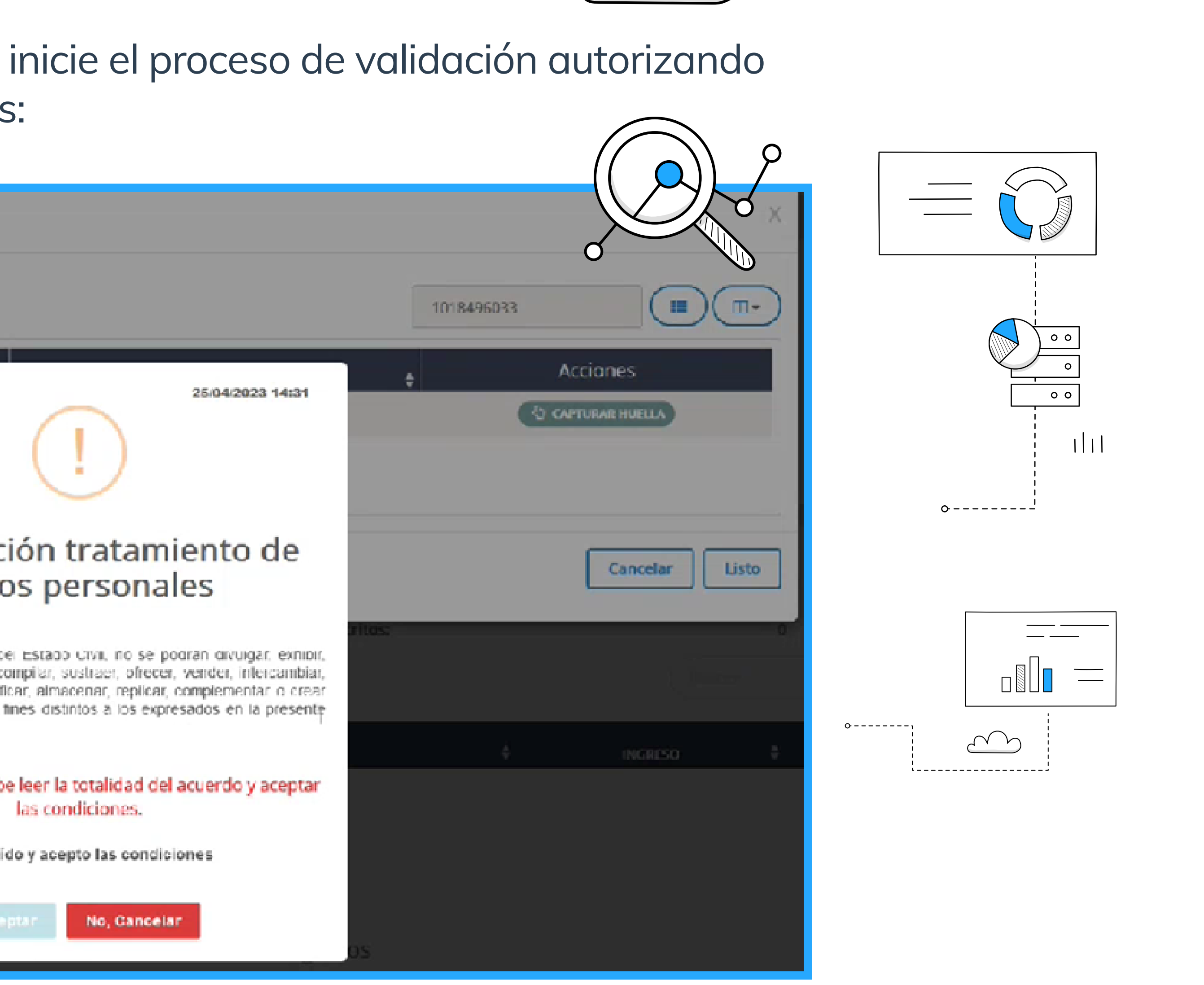

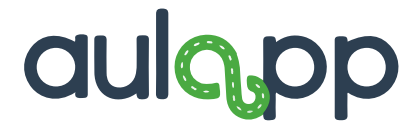

# Para efectuar la acción, ingrese al módulo 'Ingreso y salida de clases':

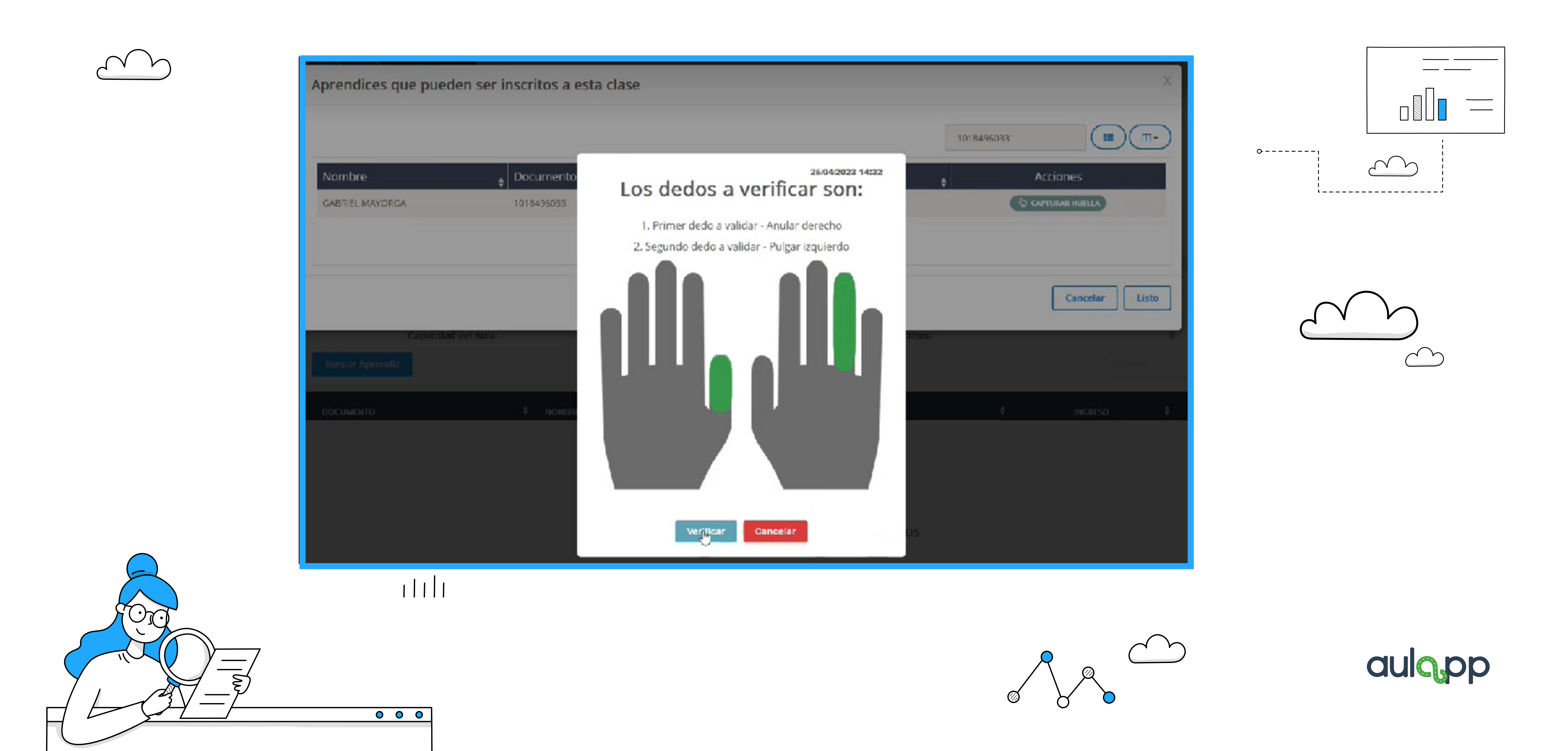

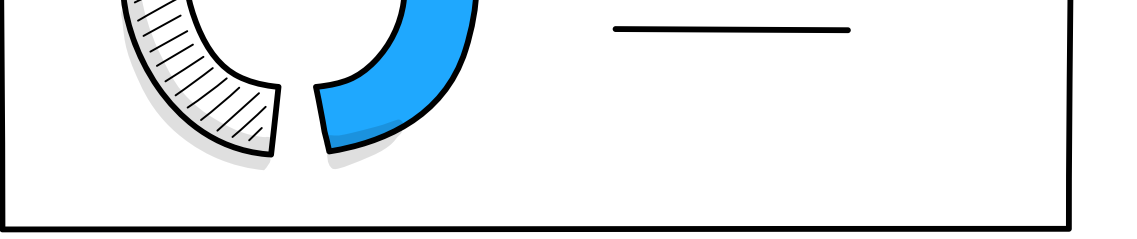

1 1 1 1

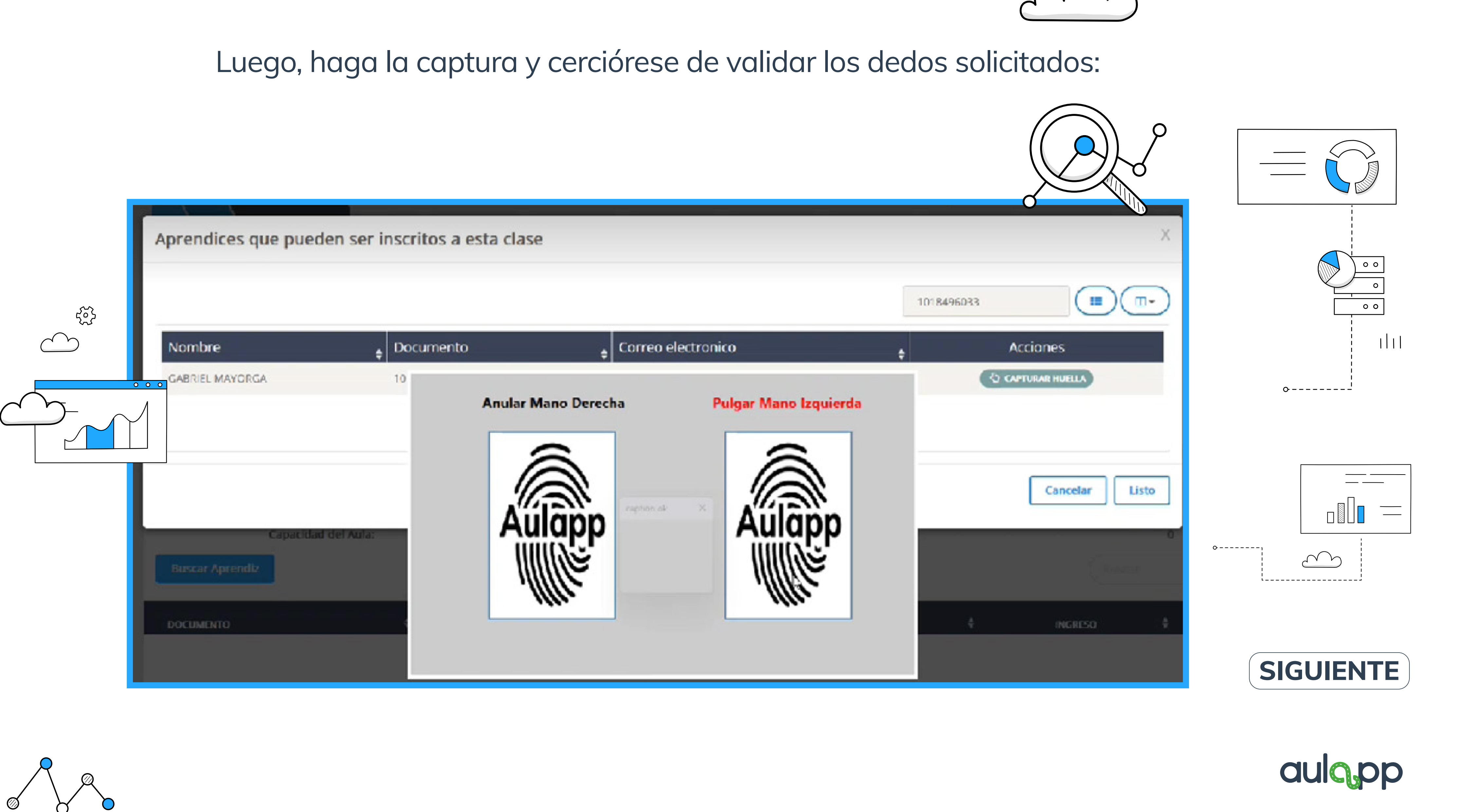

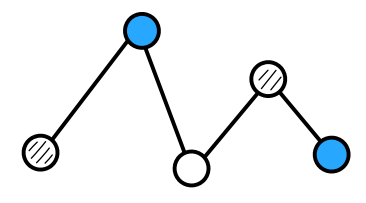

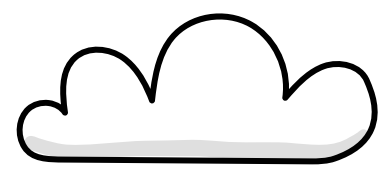

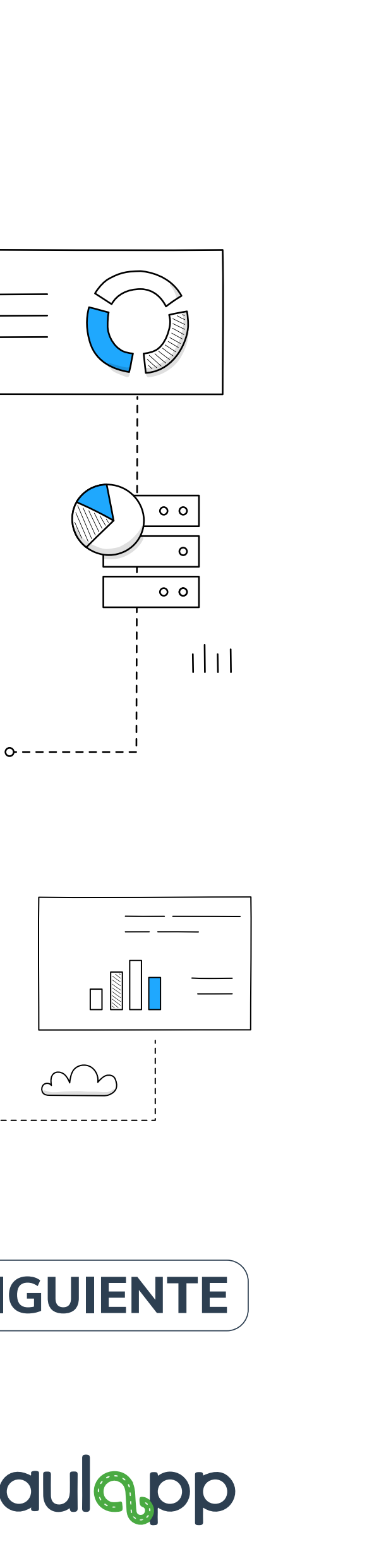

# ¡Recuerde! Tendrá hasta tres (3) intentos para efectuar la validación.

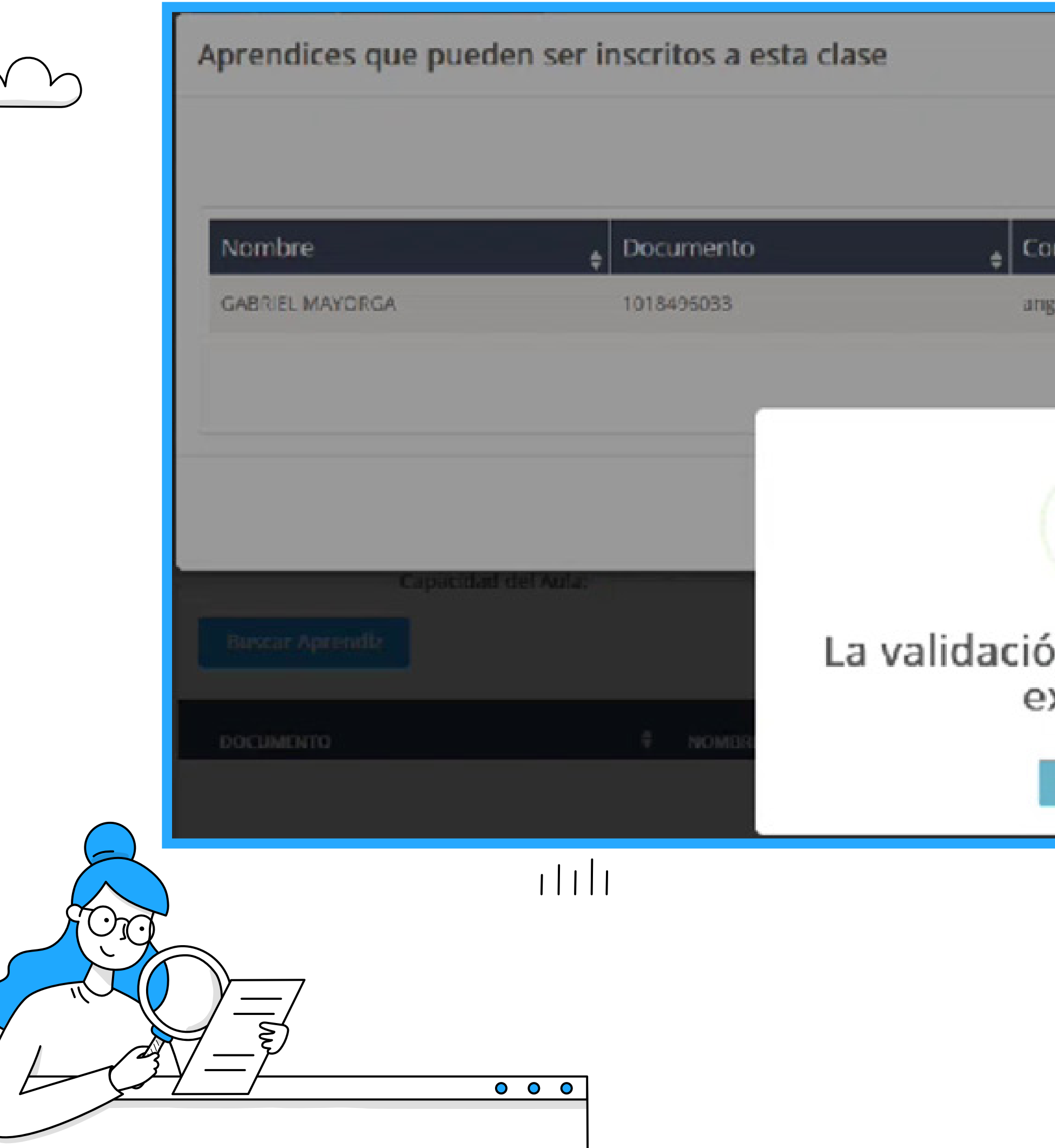

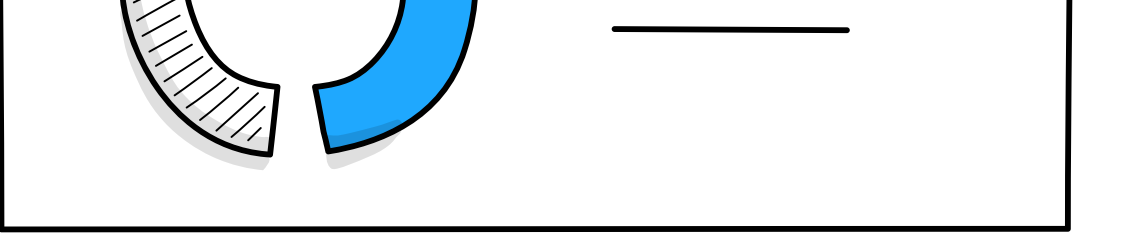

|                                                     | 1018495033 |                 | × |   |
|-----------------------------------------------------|------------|-----------------|---|---|
| Correo electronico                                  | ÷          | Acciones        |   | i |
| ange.guti@yopmail.com                               | (          | CAPTURAR HUELLA |   |   |
| 25:04:2023 14:32<br>tión de huellas fue<br>exitosa. | Titles     | Cancela         |   |   |

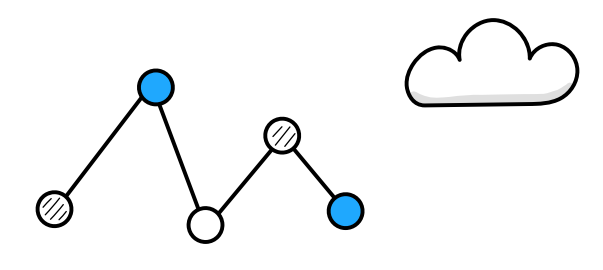

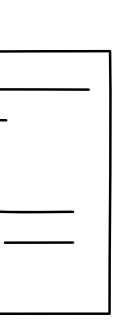

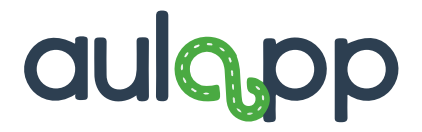

**VALIDACIÓN DE INSTRUCTOR:** validación de identidad:

| 岸 Ingreso y salida o                 | de clases  |                      |
|--------------------------------------|------------|----------------------|
| <ul> <li>ingreso de clasa</li> </ul> | 8          |                      |
| Información de la C                  | Cita       |                      |
| Fecha:                               |            | 25/04/2023           |
| Nombre de la                         | clase:     | Clase Leona 1        |
| Instructor:                          |            | Instructor Gabriel M |
| Información de la l                  | nscripción |                      |
| Capatidad                            | del Aula:  | 4                    |
| Buscar Aprendiz                      |            |                      |
| DOCUMENTO                            |            |                      |
|                                      | · ····     | v ctak               |

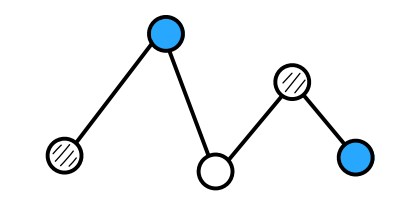

5

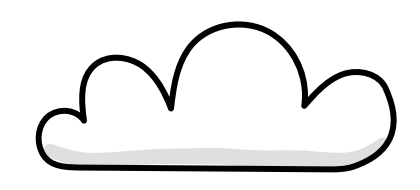

# Seleccione la opción 'Ingreso instructor' y repita los pasos para efectuar la

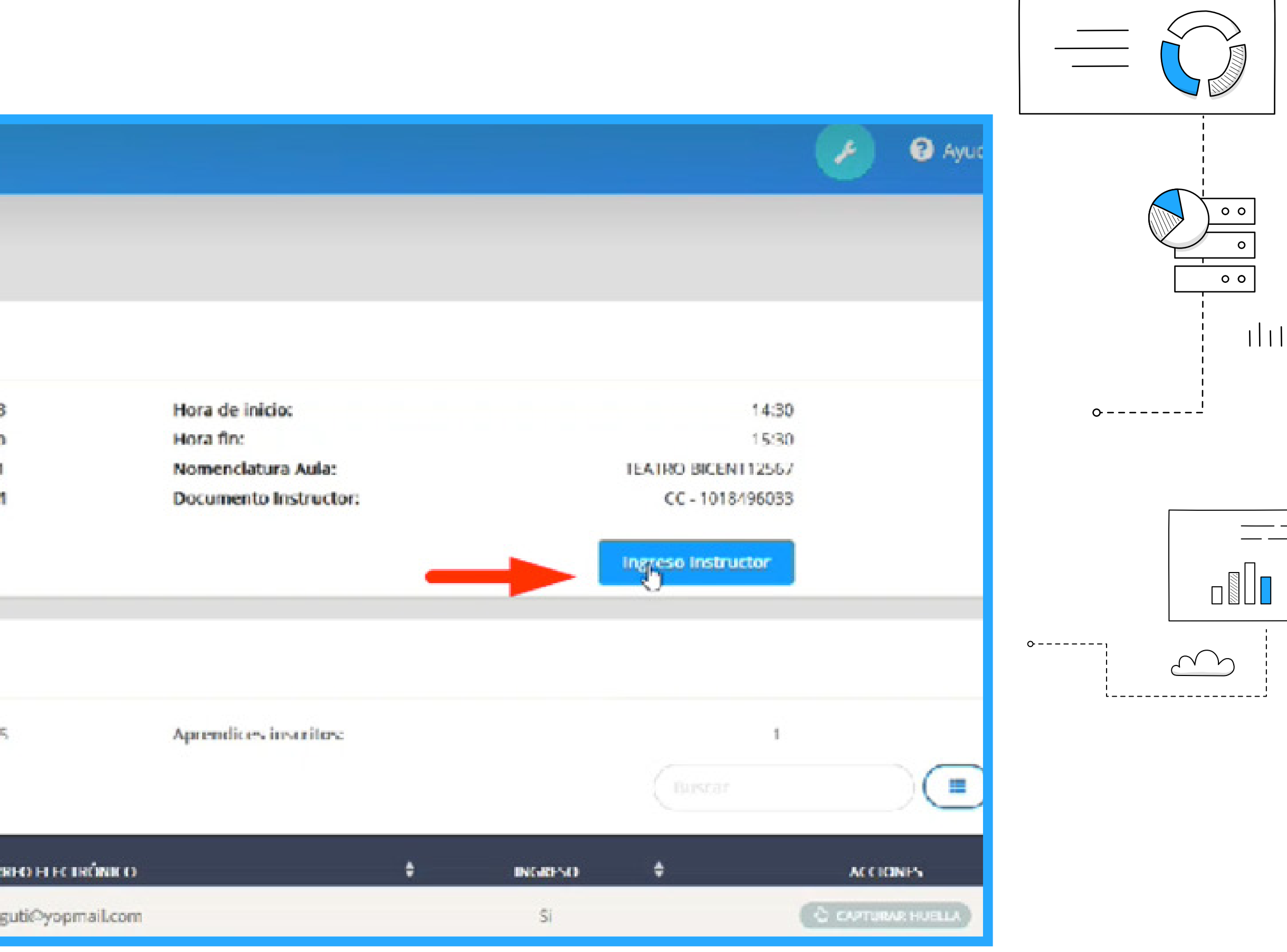

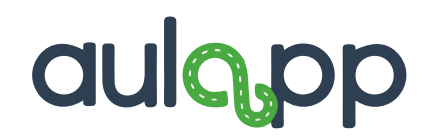

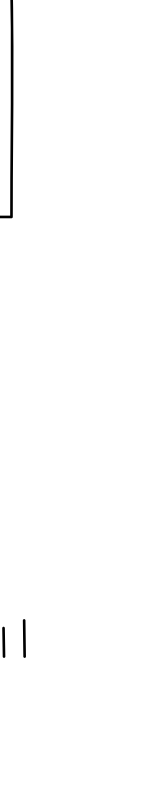

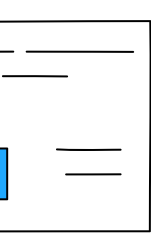

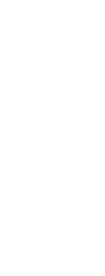

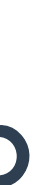

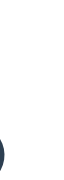

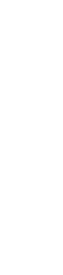

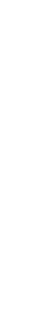

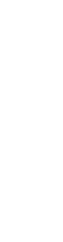

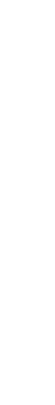

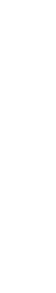

# El sistema, le solicitará los dedos a validar:

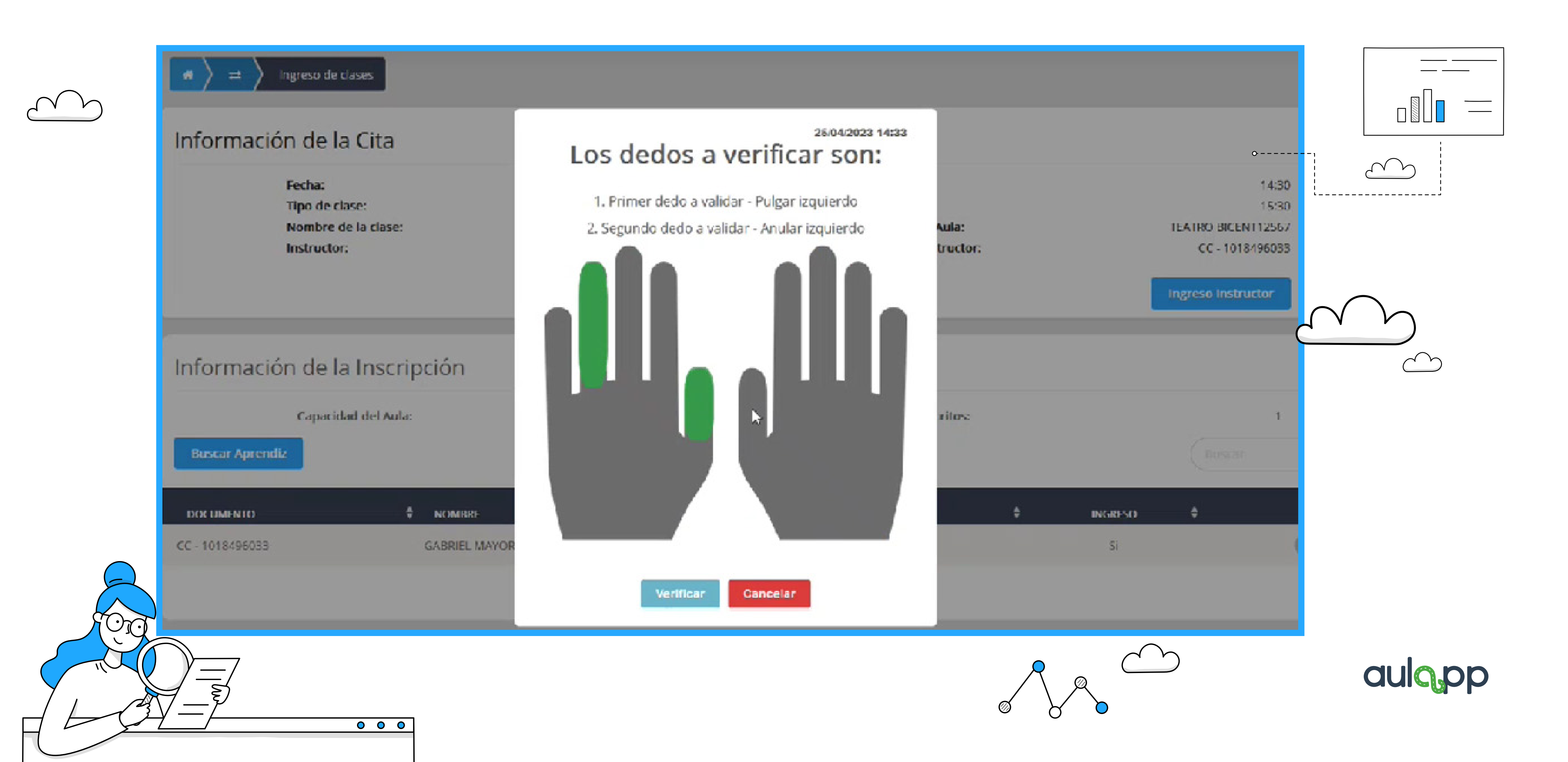

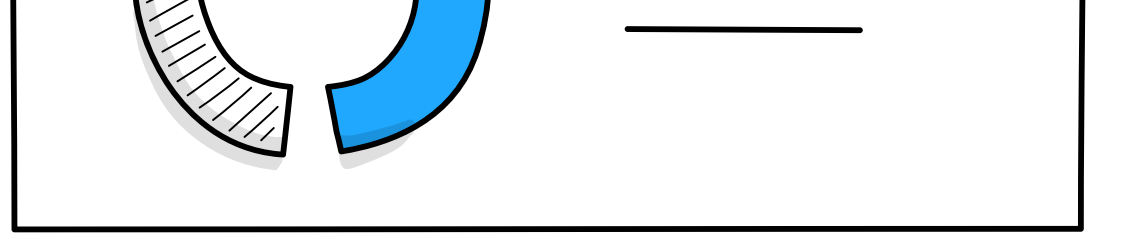

. . . .

| Image: marging the set of the set of t |                      |
|----------------------------------------------------------------------------------------------------|----------------------|
| Información de la Cita                                                                                                    |                      |
| Fecha:<br>Tipo de clase:<br>Nombre de la clase:<br>Instructor:                                                                                                    | a                    |
| Información de la Inscripció<br>Capacidad del Aula:<br>Buscar Aprendiz                                                                                                    |                      |
| DOCUMENTO  CC - 1018496033 GABRIEL MAYORGA                                                                                                    | c cacare<br>ange.gut |

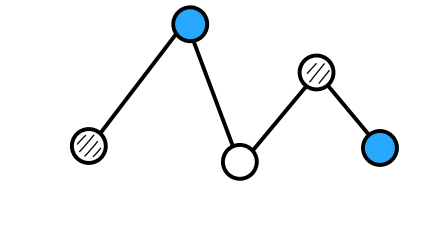

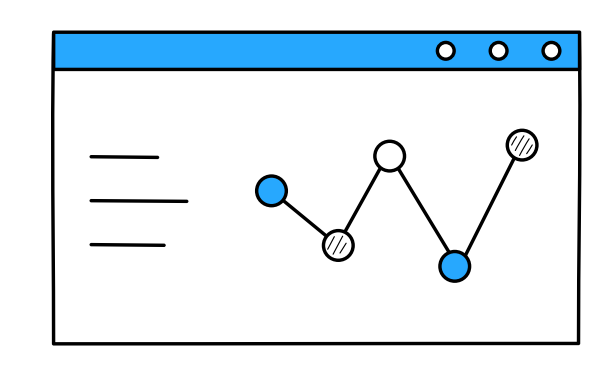

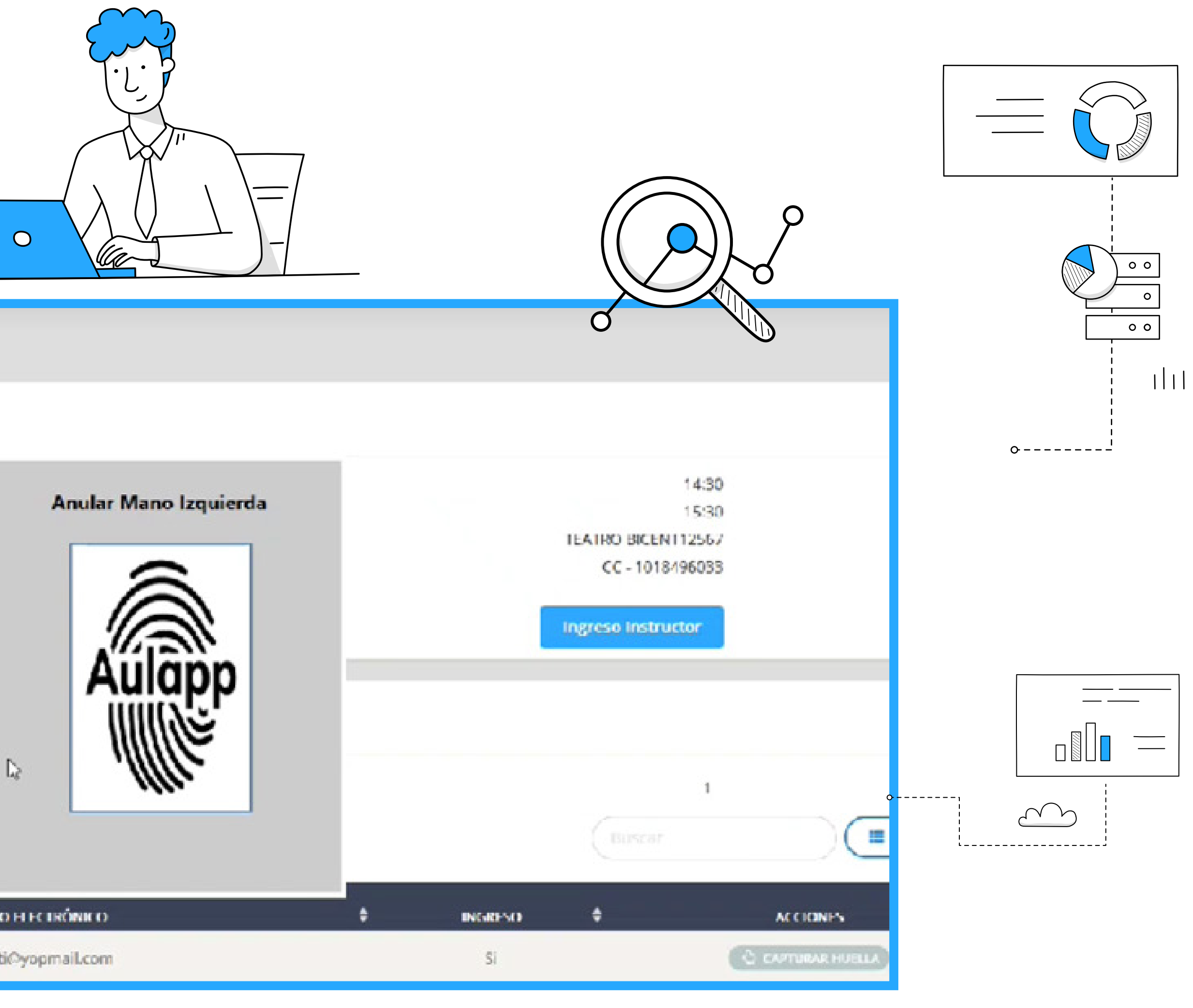

SIGUIENTE

aulapp

![](_page_9_Picture_7.jpeg)

![](_page_9_Figure_8.jpeg)

![](_page_9_Figure_9.jpeg)

![](_page_9_Figure_10.jpeg)

![](_page_9_Picture_11.jpeg)

![](_page_9_Picture_12.jpeg)

![](_page_9_Picture_13.jpeg)

![](_page_9_Picture_14.jpeg)

![](_page_9_Picture_15.jpeg)

![](_page_9_Picture_16.jpeg)

![](_page_9_Picture_17.jpeg)

![](_page_9_Picture_18.jpeg)

# Luego, espere la confirmación de que su validación ha sido exitosa.

![](_page_10_Picture_1.jpeg)

![](_page_10_Picture_2.jpeg)

![](_page_10_Picture_4.jpeg)

![](_page_10_Figure_6.jpeg)

![](_page_10_Figure_7.jpeg)

Importante: En cualquier momento de la sesión teórica, el sistema seleccionará automáticamente un porcentaje de aprendices de manera aleatoria y el instructor para que efectúen la validación de identidad contra la Registraduría Nacional. Para lo anterior, se tendrá un tiempo mínimo de veinte (20) minutos y encontrará el rango de hora permitido en la parte superior de la información de la cita.

### Información de la Cita

| Fecha:                | 25           |
|-----------------------|--------------|
| Tipo de clase:        |              |
| Nombre de la clase:   | Clase        |
| Instructor:           | Instructor G |
| Documento Instructor: | CC - 101     |
| Nomenclatura Aula:    | TEATRO BICE  |
|                       |              |

### Información de aprendices que ingresaron a clase

| DOCUMENTO       | ŧ | NOMBER          | ÷ | SELECCIONADO VALIDACIÓN |
|-----------------|---|-----------------|---|-------------------------|
| CC - 1018496033 |   | GABRIEL MAYORGA |   | 51                      |

![](_page_11_Figure_6.jpeg)

![](_page_11_Figure_8.jpeg)

![](_page_11_Picture_9.jpeg)

![](_page_11_Picture_10.jpeg)

![](_page_11_Picture_11.jpeg)

![](_page_11_Picture_13.jpeg)

![](_page_12_Picture_1.jpeg)

minutos para realizar el proceso, de lo contrar o la

## Información de la Cita

| Fecha:                |
|-----------------------|
| Tipo de clase:        |
| Nombre de la clase:   |
| Instructor:           |
| Documento Instructor: |
| Nomenclatura Aula:    |

## Información de aprendices que in:

| DOCUMENTO       | ŧ | NOMBRE          |
|-----------------|---|-----------------|
| CC - 1018496033 |   | GABRIEL MAYORGA |

![](_page_12_Picture_7.jpeg)

autorización.

![](_page_12_Picture_10.jpeg)

![](_page_12_Picture_11.jpeg)

![](_page_12_Picture_13.jpeg)

Si va a realizar la validación de identidad del instructor, seleccione la opción 'Validación de identidad instructor' donde se desplegará la interfaz para la captura de huellas:

![](_page_12_Picture_16.jpeg)

![](_page_12_Picture_17.jpeg)

# Luego, realice la captura según las indicaciones.

![](_page_13_Figure_1.jpeg)

![](_page_13_Figure_2.jpeg)

![](_page_13_Figure_3.jpeg)

![](_page_13_Figure_5.jpeg)

![](_page_13_Figure_6.jpeg)

![](_page_13_Figure_7.jpeg)

![](_page_13_Picture_8.jpeg)

![](_page_13_Picture_9.jpeg)

![](_page_13_Picture_11.jpeg)

![](_page_14_Figure_0.jpeg)

![](_page_14_Figure_1.jpeg)

RECUERDE: El instructor debe validar identidad frente a registraduria, el boton se habilitara en cualquier momento de manera aleatoria y se enviara un correo electronico, desde ese n minutos para realizar el proceso, de lo contrano la clase no será valida para ninguno de los aprendices.

## Información de la Cita

Fecha:

Tipo de clase:

Nombre de la dase:

Instructor:

Documento Instructor:

Nomenciatura Aula:

#### Medio Mano Derecha

![](_page_14_Picture_11.jpeg)

## Información de aprendices

| DOCUMENTO       | \$ | NOMBRE          | ÷ | SELECCIONADO VALIDACIÓN |
|-----------------|----|-----------------|---|-------------------------|
| CC - 1018496033 | 2  | GABRIEL MAYORGA |   | 51                      |

![](_page_14_Picture_14.jpeg)

![](_page_14_Figure_16.jpeg)

![](_page_14_Picture_17.jpeg)

![](_page_14_Picture_18.jpeg)

![](_page_14_Figure_19.jpeg)

![](_page_14_Figure_20.jpeg)

# El sistema le confirmará si su validación ha sido exitosa.

![](_page_15_Figure_1.jpeg)

# Fecha:

ź

Nombre de la dase: Instructor: Documento Instructor: Nomenclatura Aula:

|                 |   |                 |   | Aceptar                 |
|-----------------|---|-----------------|---|-------------------------|
| расименто       | 4 | NOMERF          | • | SELECCIONADO VALIDACIÓN |
| CC - 1018496033 |   | GABRIEL MAYORGA |   | 51                      |

![](_page_15_Figure_6.jpeg)

![](_page_15_Figure_7.jpeg)

![](_page_15_Figure_8.jpeg)

![](_page_15_Figure_9.jpeg)

![](_page_15_Figure_10.jpeg)

SIGUIENTE

![](_page_15_Picture_12.jpeg)

![](_page_15_Picture_15.jpeg)

![](_page_16_Picture_0.jpeg)

![](_page_16_Picture_1.jpeg)